## 康寧醫護暨管理專科學校

## 校外使用圖書館電子資源 遠端認證操作手冊

WIFI 無線網路遠端認證篇

以 Google Nexus 7 Wi-Fi 版, Android 平板電腦為例

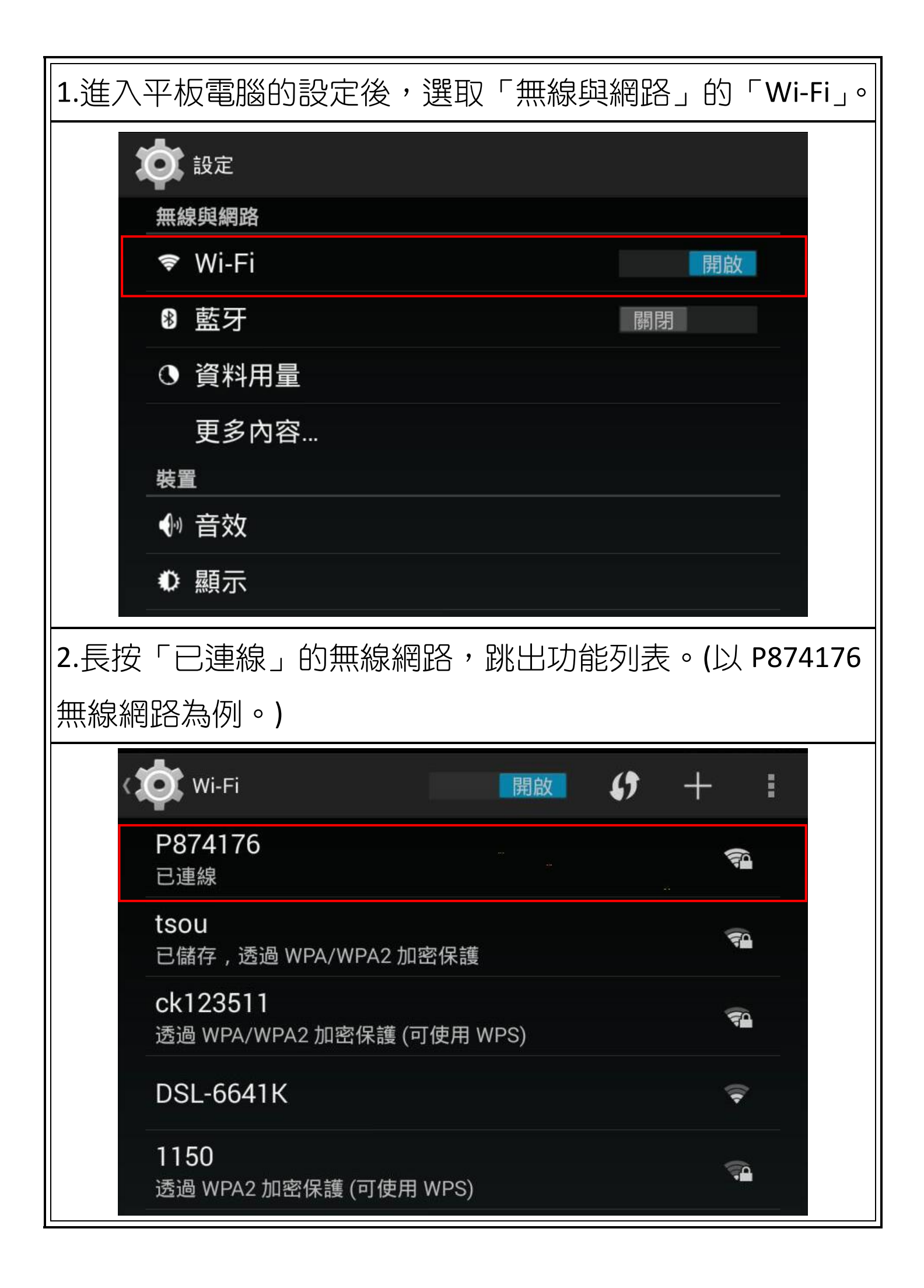

| 3. 選擇功能列表的「     | 修改網路」。            |
|-----------------|-------------------|
| 透過 WPA2 加密保護    | 镬                 |
| P874176         |                   |
| 清除網路            |                   |
| 修改網路            |                   |
| kevin1001k      |                   |
| 4.出現無線網路的詳      | 細資料,將「顯示進階選項」打勾。  |
| tsou<br>P874176 |                   |
| 狀態              | 已連線               |
| 訊號強度            | 優                 |
|                 | 54Mbps<br>WPA PSK |
| 又至在<br>IP 位址    | 192.168.1.102     |
| 密碼              | (未變更)             |
|                 | ■顯示密碼             |
| ☑ 顯示進階選項        |                   |
| Proxy           | 無                 |
| IP 設定           | DHCP              |
| 取消              | 儲存                |
|                 |                   |

| 5.點選進階選項中的「Proxy」,選擇「手動」。        |                                |                                            |
|----------------------------------|--------------------------------|--------------------------------------------|
|                                  | ✓ 顯示進階選項                       |                                            |
|                                  | Proxy                          | 無                                          |
|                                  | IP 設定                          | 無                                          |
|                                  | 取消                             | 手動                                         |
|                                  | 小江市XX地区国内                      |                                            |
| 6. 出現「Proxy 主機名稱」及「Proxy 通訊埠」,   |                                |                                            |
| 在「Pr                             | roxy 主機名稱」                     | 輸入「libproxy.knjc.edu.tw」,                  |
| 在「Proxy 通訊埠」輸入「3128」,輸入完後選擇「儲存」。 |                                |                                            |
| ▶ 顯示進階選項                         |                                |                                            |
|                                  | Proxy                          | 手動                                         |
|                                  |                                | 瀏覽器會使用 HTTP Proxy , 但其他<br>應用程式不一定會採用這項設定。 |
|                                  | Proxy 主機名稱                     | libproxy.knjc.edu.tw                       |
|                                  | Proxy 通訊埠                      | 3128                                       |
|                                  | 略過以下<br>Proxy:                 | example.com,mycomp.test.com,lc             |
|                                  | IP 設定                          | DHCP                                       |
| 56                               | ₩<br>%<br>★<br>★ ★ ★ ★ ★ ★ ★ ★ | 儲存                                         |

| 7.重新開啟瀏覽器,跳出驗證視窗,登入後即完成認證手續。                                                                                    |
|----------------------------------------------------------------------------------------------------|
| 使用者名稱及密碼:請輸入學校的 EMAIL 帳號及密碼。                                                                                    |
| <b>需要驗證</b> http://libproxy.knjc.edu.tw:3128 伺服器要求提供使用者名稱和密碼,伺服器訊息: squid proxy-caching web srever。  使用者名稱: 密碼: |
| 取消登入                                                                                                    |
|                                                                                                    |